# فتاه ىلع يئاقلتلا درلا بيحرت ليجست تاملاكم ءارجإل Webex

تايوتحملا

قمدق ملا قمدق ملا قيساس أل ا تابل ط تملا تابل ط تملا ميساس أ تامول عم تابي وك تل تابي وك تل تابي وك تل تابي وك تل تابي وك تل تابي وك تابا تابي وك تابا تابي وك تابا تابي وك تابا تابي وك تابا تابي وك تابا تابي وك تابا تابي وك تابا تابي وك تابا تابي وك تابا تابي وك تابا تابي وك تابا تابي وك تابا تابي وك تابا تابي وك تابا تابي وك تابا تابي وك تابا تابي وك تابا تابي وك تابا تابي وك تابا تابي وك تابا تقري تابي وك تابا تابي وك تابي وك تابا تقري تابي تابي وك تابي وك تابي الم

## ەمدقملا

تاملاكم ءارجإل فتاه ىلع يئاقلتلا درلا بيحرت ليجست ةيفيك دنتسملا اذه حضوي Webex.

# ةيساسألا تابلطتملا

### تابلطتملا

:ةيلاتا عيضاوملاب ةفرعم كيدل نوكت نأب Cisco يصوت

- Webex ربع لاصتالا •
- .لوؤسملا لوصو نم دكأت. (CH) <u>Control Hub</u> (CH).

# ةيساسأ تامولعم

نولصتملا لعافتي .Webex ربع لاصتالا لح يف ةرفوتم ةزيم نع ةرابع (AA) يئاقلتلا درلا نولواحي يذلا ددحملا قحلملا وأ مسقلا ىلٍ تاملاكملا هيجوت ةداعإب نوموقيو AA ةمئاق عم .هب لاصتالا

:ةفلتخم قرطب AA ل يتايحت صيصخت نكمي

- CH نم ةرشابم بيحرت ةلاسر ليجست •
- CH ىلإ توص فلم ليمحت •
- اذه زكري .يلخاد/يجراخ ردصم نم يتوصلا لخدملا مقرب لاصتالا ،بيحرت ليجست ةطقنلا هذه ىلع دنتسملا.

### تانيوكتلا

### قحلملا نيوكت وأ يتوصلا لخدملا مقر

```
انيعملاا قحلملاا قحص نم ققحتلا
لاصتالا ددج Control Hub، ينيعملا قحص نم ققحتلا
قوطخلا
عقاوملا ديدجت 2 قوطخلا
[كعقوم] ددج 3 قوطخلا
لاعقوم] ددج 3 قوطخلا
العوطخلا ديدجت 4 قوطخلا
العوطخلا ديدجة 5 قوطخلا
العول العام مقر دوجو نم دكأت 5 قوطخلا
العول العام مقر دوجو نم دكأت 5 قوطخلا
العول العام مقر دوجو نم دكأت 5 قوطخلا
```

#### :رورملا زمر تابلطتم

- افرح 30 نع ديزي الو ،لقألا ىلع فرحاً 6 نم نوكتي نأ بجي •
- اموي 180 دعب رورملا زمر ةيحالص يەتنت •
- فتاهلا مقر وأ مدختسملا قحلم نوكي نأ نكمي ال •
- فتاهلا مٍقر وأ مدختسملا قحلم سكعٍ نكمي ال •
- دحاو فص يف تارم 3 نم رثكأ مقرلا سفن ىلع يوتحي نأ نكمي ال •
- ةيلاتتم ةيلزانت ماقرأ 3 وأ ةيلاتتم ةيدعاصت ماقرأ 3 نم رثكاً ىلع يوتحي ناً نكمي ال •
- جذامنلا راركت نكمي ال •
- رورم زومر 10 رخآ نم يأ نوكي نأ نكمي ال •
- رورم زمرك سوكعملا قباسلا رورملا زمر مادختسإ نكمي ال •
- ةحجان ريغ تالواحم 3 دعب لوخدلا ليجست ليطعت مت •

| webex Control H        | łub                    | Select Customer      |                           | 0               |    |
|------------------------|------------------------|----------------------|---------------------------|-----------------|----|
| MONITORING             | Calling                |                      |                           |                 |    |
| in Analytics           | Numbers Locations Call | Routing Features PST | N Orders Service Settings | Client Settings |    |
| ~ Troubleshooting      |                        |                      |                           |                 |    |
| Reports                | Q Search               |                      |                           | Add Location    |    |
| MANAGEMENT             | Location A             | Routing Prefix 🔺     |                           | Actions         | Ĩ. |
| 은 Users 3              | Headquarters           |                      |                           |                 | L  |
| 恐. Workspaces          |                        |                      |                           |                 |    |
| Devices                |                        |                      |                           |                 |    |
| 88 Apps                |                        |                      |                           |                 |    |
| Account                |                        |                      |                           |                 |    |
| Organization Settings  |                        |                      |                           |                 |    |
| SERVICES               |                        |                      |                           |                 | I  |
| C Updates & Migrations |                        |                      |                           |                 | н  |
| O Messaging            |                        |                      |                           |                 |    |
| Meeting                |                        |                      |                           |                 | н  |
| % Calling              | 1                      |                      |                           |                 | н  |
| S Connected UC         |                        |                      |                           |                 |    |
| → Hybrid               |                        |                      |                           |                 |    |
|                        |                        |                      |                           |                 | -  |

| MONITORING                                                                                                    | Calling                                                                                                 | Overview X                                                                                                    |
|----------------------------------------------------------------------------------------------------|----------------------------------------------------------------------------------------------------|----------------------------------------------------------------------------------------------------|
| bl Analytics                                                                                                    | Nuclear Institute OutDurling Fo                                                                         | - Maia Number                                                                                                    |
| ~ Troubleshooting                                                                                                    | Numbers Locations Call Routing Fe                                                                       |                                                                                                    |
| Reports                                                                                                    |                                                                                                    | PSTN Connection Cisco PSTN - Cisco Calling Plans (US): Manage                                                                                                    |
| MANAGEMENT                                                                                                    | Q Search                                                                                                | Emergency Calling                                                                                                    |
| 은 Users                                                                                                    | Headquarters                                                                                            | Emergency Callback Number                                                                                                    |
| 88 Workspaces                                                                                                    |                                                                                                    | Emergency Location Identifier                                                                                                    |
| Devices                                                                                                    |                                                                                                    | Emergency Call Notification                                                                                                    |
| 88 Apps                                                                                                    |                                                                                                    |                                                                                                    |
| Account     Account     Account                                                                                                    |                                                                                                    | Enhanced Emergency Calling                                                                                                    |
| Organization Settings                                                                                                    |                                                                                                    | Cell Cellere                                                                                                    |
| SERVICES                                                                                                    |                                                                                                    | Call Settings                                                                                                    |
| C Updates & Migrations                                                                                                    |                                                                                                    | Scheduling                                                                                                    |
| Messaging                                                                                                    |                                                                                                    | Voicemail >                                                                                                    |
| Meeting                                                                                                    | 4                                                                                                    | Voice Portal                                                                                                    |
| ∿ Calling                                                                                                    |                                                                                                    | Call Intercept Off >                                                                                                    |
| Connected UC                                                                                                    |                                                                                                    | Internet Dialize                                                                                                    |
| <ul> <li>Hybrid</li> </ul>                                                                                                    |                                                                                                    | internal bialing                                                                                                    |
| 6                                                                                                    |                                                                                                    | External Dialing                                                                                                    |
|                                                                                                    |                                                                                                    | Advanced Call Settings                                                                                                    |
| <ul> <li>G Overview</li> <li>G Getting Started Guide</li> <li>Alerts center</li> <li>MONTORING</li> <li>Analytics</li> <li>Troubleshooting</li> <li>Reports</li> <li>MONACEMENT</li> <li>Users</li> <li>Workspaces</li> <li>Devices</li> <li>Apps</li> <li>Account</li> <li>Organization Settings</li> <li>sservecs</li> <li>Updates &amp; Migrations</li> <li>Meeting</li> <li>Calling</li> <li>Connected UC</li> <li>Hybrid</li> </ul> | Calling   Numbers Locations Call Routing Features Features     Locations Call Routing Features Features | PSTN Orders       United States<br>Location ID: ba9ecece-553d-47c0-8345-32c52db43f3b®          PSTN Orders       Vice Portal         Voice Portal       This setting provides an interactive voice response (IVR) that administrators can use to manage automated attendant announcements. Users in a site can call from any phone to access their voicemail messages or to change their pin.         Voice Portal Name       Voice Portal Name         VM       Headquarter         VM       Headquarter         VM       Headquarter         VM       The language for audio announcements         Betect the language for audio announcements       English         The language selection is applied only when the Voice Portal cannot determine the exact user that is calling based on the phone number.         When the system recognizes the user, then an announcement is played in the language that the user set in their user profile and not in the selection here.         Incoming Call       Incoming Call         Phone Number       and/or         Incoming Call       Nove passcode         New passcode       Onform new passcode |
| 6                                                                                                    |                                                                                                    | 6                                                                                                    |

### (AA) يئاقلتلا درلا ةحص نم ققحتلا

لقألاا ىلع دحاو AA ءاشنإ متي نأ يرورضلا نم.

ل**اصتالاا** ددح ،Control Hub يف **1 ةوطخلا** تا**زيملا** ديدحت **.2 ةوطخلا يئاقلتلا درل**ا ديدحت **.3 ةوطخل**ا

| C Overview C Getting Started Guide Alerts center MONITORING Analytics Troubleshooting Reports | Calling<br>Numbers Locations Call Routing<br>Auto Attenders<br>Call Park Extension Call Park Gro<br>Auto Attendant<br>Auto attendant provides callers with customized p<br>help, see how to manage auto attendants C | 2<br>PSTN Orders<br>up Call Pickup Call Queue DECT Ne<br>rompts and menu options to navigate your | Service Settings Client Settings<br>twork Hunt Group Single Number Reach<br>system. For more | Paging Group | Receptionist Client Virtual Extension Voicemail Group<br>Bulk Manage Create Auto Attendant |
|-----------------------------------------------------------------------------------------------|----------------------------------------------------------------------------------------------------|---------------------------------------------------------------------------------------------------|----------------------------------------------------------------------------------------------|--------------|--------------------------------------------------------------------------------------------|
| MANAGEMENT                                                                                    | Q Search Auto Attendant                                                                                                    |                                                                                                   |                                                                                              |              | All Locations View Reports C                                                               |
| 요 Users                                                                                       | Auto Attendant Name                                                                                                    | Location                                                                                          | Phone Number                                                                                 | Extension    | Actions                                                                                    |
| ക Workspaces                                                                                  | Auto Attendant 1                                                                                                    | Headquarters                                                                                      | +150000000                                                                                   | 1105         |                                                                                            |
| Devices                                                                                       | Auto Attendant 2                                                                                                    | Headquarters                                                                                      | +1000000011                                                                                  | 303          |                                                                                            |
| Account     Organization Settings                                                             |                                                                                                    |                                                                                                   |                                                                                              |              |                                                                                            |
| SERVICES                                                                                      |                                                                                                    |                                                                                                   |                                                                                              |              |                                                                                            |
| C Updates & Migrations                                                                        |                                                                                                    |                                                                                                   |                                                                                              |              |                                                                                            |
| Messaging     Mesting                                                                         |                                                                                                    |                                                                                                   |                                                                                              |              |                                                                                            |
| S Calling                                                                                     | 1                                                                                                    |                                                                                                   |                                                                                              |              |                                                                                            |
| Connected UC Hybrid                                                                           |                                                                                                    |                                                                                                   |                                                                                              |              |                                                                                            |
| 6                                                                                             |                                                                                                    |                                                                                                   |                                                                                              |              |                                                                                            |

### يف Softclient جمانرب ليمع/فتاه ىلع صصخملا كبيحرت ليجست ةيفيك كعقوم سفن

ِ يلخادلا مقرلاا وأ ةيتوصلا ةباوبلا مقر بلطا **.1 ةوطخلا** 

\* طغضا ،ةيّتوصّلا ةباوبالا رورم زمر ةبالاطم لاخدإ دنع **.2 ةوطخًا ا** 

لا ب اعوبتم فتاهلا مقر وأ يتوصلا لخدملا قحلم لخدأ ،ديربلا ةبلع فرعم لاخدا دنع **.3 ةوطخلا** ب اعوبتم يتوصلا لخدملا ةرادا رورم زمر لخدأ ،رورملا زمر لاخدا ةبلاطم دنع **.4 ةوطخلا** يئاقلتلا روضحلاب ةصاخلا تايحتلا رييغتل 1 ىلع طغضا **.5 ةوطخلا** 

ەبنت بيحرتلا ةلااسر ناف ،نوكم AA دحاو نم رثكأ ەب كب صاخلا عقوملا ناك اذإ :**ةظحالم:** AA ل نيعملا قحلملا وأ فتاەلا مقر لخدأ .**# ب اعوبتم يئاقلتلا درلا مقر لاخدإ ءاجرلا** ەليدعت يف بغرت يذلا.

لمعلاا تاعاس دعب امل 2 ىلع طغضا وأ لمعلاا تاعاسل 1 ىلع طغضا **.6 ةوطخلا** 

### .ةيجراخ PSTN ةملاكم نم صصخملا كبيحرت ليجست ةيفيك

توصلا ةباوب مقرب لـاصتالا **.1 ةوطخلا** فتاهلا مقر وأ يتوصلا لخدملا قحلم لخدأ ،كب صاخلا MailBox فرعم لـاخدا دنع **.2 ةوطخلا** # ب اعوبتم # ب اعوبتم يتوصلا لخدملا ةرادا رورم زمر لخدأ ،رورملا زمر لـاخدا ةبلاطم دنع **.3 ةوطخلا** يئاقلتلا روضحلاب ةصاخلا تايحتلا رييغتل 1 ىلع طغضا **.4 ةوطخلا** 

ەبنت بيحرتلا ةلاسر ناف ،نوكم AA دحاو نم رثكأ ەب كب صاخلا عقوملا ناك اذإ :**قظحالم:** AA ل نيعملا قحلملا وأ فتاەلا مقر لخدأ .**# ب اعوبتم يئاقلتلا درلا مقر لاخدا ءاجرلا** ەليدعت يف بغرت يذلا.

لمعلاا تاعاس دعب امل 2 ىلع طغضا وأ لمعلاا تاعاسل 1 ىلع طغضا **.5 ةوطخلا** 

## ؟ةيلاتلا ةوطخلا يه ام

.TAC مادختساب ةلااح حتفا ،لكاشم يأ كيدل تناك اذإ ،تانيوكتلا هذه ةعجارم دعب

ةيلاتلا تامولعملا ةفاضإ بجي:

- ةسسۇملا فرعم •
- ةلكشملل زجوم فصو •

### :ةلص تاذ تامولعم

نم ديزم ىلع لوصحلل <del>Webex ربع لاصتالل ةيتوصلا تاباوبلا نيوكت</del> ةرايزب لضفت توصلا ةباوب تانيوكت لوح ليصافتلا.

ليصافتلا نم ديزم ىلع لوصحلل <u>"مكحتلا ةحول" يف يئاقلتلا درلا قرادا</u> قرايزب لضفت يئاقلتلا درلا" تانيوكت يف".

ةمجرتاا مذه لوح

تمجرت Cisco تايان تايانق تال نم قعومجم مادختساب دنتسمل اذه Cisco تمجرت ملاعل العامي عيمج يف نيم دختسمل لمعد يوتحم ميدقت لقيرشبل و امك ققيقد نوكت نل قيل قمجرت لضفاً نأ قظعالم يجرُي .قصاخل امهتغلب Cisco ياخت .فرتحم مجرتم اممدقي يتل القيفارت عال قمجرت اعم ل احل اوه يل إ أم اد عوجرل اب يصوُتو تامجرت الاذة ققد نع اهتي لوئسم Systems الما يا إ أم الا عنه يل الان الانتيام الال الانتيال الانت الما